# Getting Started with the NUCATS Resource Request and Registration Form

STEP 1

## Go to Resource Request and Registration Form

## STEP 2

You can read more about our resources and services by clicking the links below, or proceed to the request and registration form on the next page

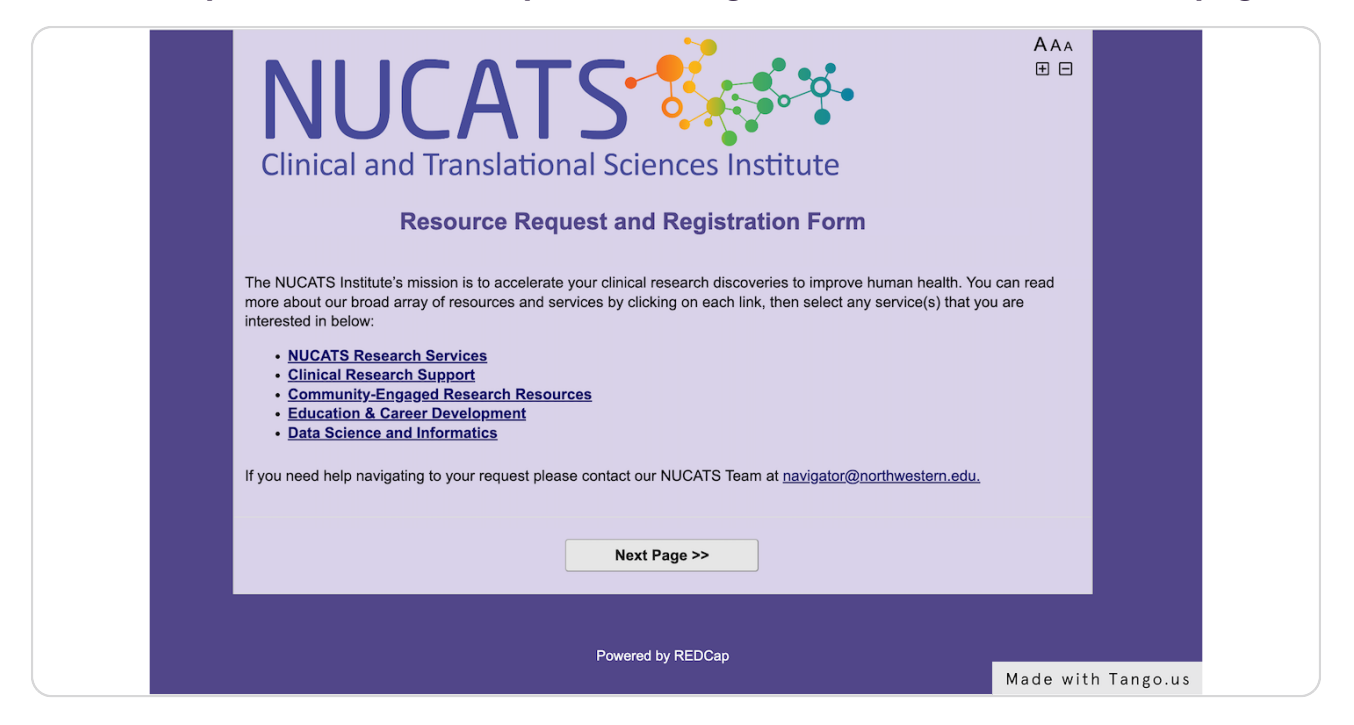

# Click on Next Page >> to select from our Resource Request and Registration options

| it<br>n<br>en | ty-Engaged Research Resources<br>& Career Development<br>nce and Informatics                   |  |
|---------------|------------------------------------------------------------------------------------------------|--|
| n             | navigating to your request please contact our NUCATS Team at <u>navigator@northwestern.edu</u> |  |
|               | Next Page >>                                                                                   |  |
|               | Powered by REDCap                                                                              |  |
|               | Made with Tango.us                                                                             |  |

### STEP 4

## <u>Click on services or resources you wish to request or register for. Please note</u> <u>that some will take you to a link in a different portal</u>

|  | Resource Request and Registration          |                                                                                                    |  |
|--|--------------------------------------------|----------------------------------------------------------------------------------------------------|--|
|  |                                            |                                                                                                    |  |
|  | Select all that apply                      | Service                                                                                                    |  |
|  | Request Research Support<br>reset          | <ul> <li>NM Clinical Research</li> <li>Study Recruitment</li> <li>Study Budget and Fin</li> <li>Regulatory</li> </ul>       |  |
|  | Learn more about<br><u>REDCap</u><br>reset | <ul> <li>REDCap Training Res</li> <li>Become a REDCap Pr</li> <li>Request a new REDCa<br/>*redirects to an exter</li> </ul> |  |
|  | Request Data from                          | • Request Clinical Pass<br>da Made with Tango.us                                                                            |  |

| Resource Reques                                          | t and Registration Form                                                                                                    |
|----------------------------------------------------------|----------------------------------------------------------------------------------------------------|
| How can we help you?                                     |                                                                                                    |
| Select all that apply                                    | Services and Resources                                                                                                    |
| Request Research Support<br>reset                        | NM Clinical Research Unit<br>Study Recruitment<br>Study Budget and Finance<br>Regulatory                                                                                                    |
| Learn more about<br>REDCae<br>reset                      | REDCap Training Resources     Become a REDCap Project Owner     Request anew REDCap Project     "redirects to an external link                                                                                                    |
| Request Data from<br>NMEDW                               | Request Clinical Research Data (extracts, reports,<br>dashboards) from the <u>NMEDW</u><br>*redirects to an external link with VPN required                                                                                                    |
| Register for a Course or<br>Access a Repository<br>reset | Succeeding with your K Award     Developing and Enhancing Mentor Relationships     Navigating the Research Enterprise     Responsible Conduct of Research     Grants Repository                                                                                     |
| Request Community-<br>Engaged Resources<br>reset         | Stakeholder Academic Resource Panel (ShARP)     Dissemination & Implementation Consultations     Alliance for Research in Chicagoland Communities     (ARCC)     Northwestern Primary Care Practice-Based Research     Program (NP3)                                |
| Request Research Services reset                          | - Grant Development and Implementation Studios<br>- Letter of Support<br>- Facilities and Resources<br>- Promote Event, Funding Opportunity, Honor, or Award<br>- Coordinator Connector Program<br>- NSC Data Enclave<br>- NUCATS Navigator<br>- Provide Feedback - |
| Become a NUCATS<br>Member                                | Register as a NUCATS Member     Receive latest NUCATS news and updates on resources     and services                                                                                                    |
|                                                          |                                                                                                    |

You may request and register for multiple services or resources

#### STEP 6

## Click on reset if you decide that you no longer want that service

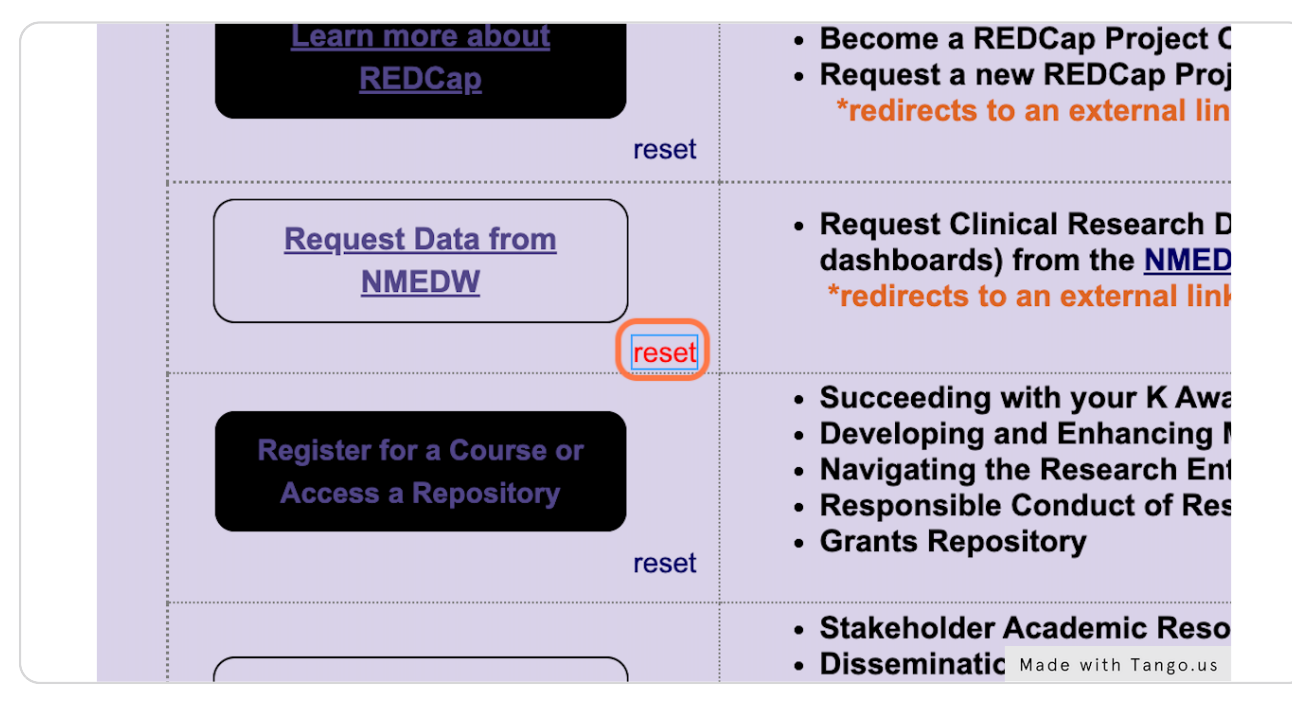

| How can we help you?                                                               |                                                                                                    |                    |
|------------------------------------------------------------------------------------|----------------------------------------------------------------------------------------------------|--------------------|
|                                                                                    |                                                                                                    |                    |
| Select all that apply                                                              | Services and Resources                                                                                                    |                    |
| Request Research Support<br>reset                                                  | NM Clinical Research Unit     Study Recruitment     Study Budget and Finance     Regulatory                                                                                                    |                    |
| Learn more about<br>REDCap<br>reset                                                | REDCap Training Resources     Become a REDCap Project Owner     Request new REDCap Project     'redirects to an external link                                                                                                    |                    |
| Request Data from<br>NMEDW<br>reset                                                | Request Clinical Research Data (extracts, reports,<br>dashboards) from the <u>MMEDW</u><br>*redirects to an external link with VPN required                                                                                                    |                    |
| Register for a Course or<br>Access a Repository<br>reset                           | Succeeding with your K Award     Developing and Enhancing Mentor Relationships     Navigating the Research Enterprise     Responsible Conduct of Research     Grants Repository                                                                          |                    |
| Request Community-<br>Engaged Resources<br>reset                                   | Stakeholder Academic Resource Panel (ShARP)     Dissemination & Implementation Consultations     Aillance for Research In Chicagoland Communities     (ARCC)     Northwestern Primary Care Practice-Based Research     Program (NP3)                     |                    |
| Request Research Services resot                                                    | Grant Development and Implementation Studios     Latter of Support     Facilities and Resources     Promote Event, Funding Opportunity, Honor, or Award     Coordinator Connector Program     N3C Data Enclave     NUCATS Navigator     Provide Feedback |                    |
| Become a NUCATS<br>Member<br>reset                                                 | Register as a NUCATS Member     Receive latest NUCATS news and updates on resources     and services                                                                                                    |                    |
| <br>Thank you for registering to become a<br>to complete the registration process. | NUCATS member. Please continue to complete the required fields                                                                                                    |                    |
| << Previous Page                                                                   | Next Page >>                                                                                                    | Made with Tango.us |

Review your selected services or resources

## STEP 8

# Click on Next Page >> to enter in your contact information

| <ul> <li>Register as a NUCA</li> <li>Receive latest NUCA<br/>and services</li> </ul> | TS Member<br>ATS news and updates on resou | ırces              |
|--------------------------------------------------------------------------------------|--------------------------------------------|--------------------|
|                                                                                      | Next Page >>                               |                    |
|                                                                                      |                                            | Made with Tango.us |

Center for Education and Career Development Registration only: You will need to click "Register" for the available course and seminars BEFORE entering your contact information

|  | Clinical and Translationa<br>Resource Reque<br>Education & Career Development Resources<br>Please use the Previous page button | al Sciences Institute<br>est and Registration Form                                                                    | A AA<br>D =<br>I the browser back button. |                    |  |
|--|----------------------------------------------------------------------------------------------------|----------------------------------------------------------------------------------------------------|-------------------------------------------|--------------------|--|
|  | Select all that apply                                                                                                    | Course, Seminar, Repository Offered                                                                                   | Registration Status                       |                    |  |
|  | Register                                                                                                    | Developing and Enhancing Mentor<br>Relationships                                                                      | Open now                                  |                    |  |
|  | Complete User Agreement<br>reset                                                                                               | Grants Repository (grant writing aide)                                                                                | Open now                                  |                    |  |
|  | Register                                                                                                    | Navigating the Research Enterprise<br>(seminar series)                                                                | Open now                                  |                    |  |
|  | Register                                                                                                    | Succeeding with your K Award (3rd<br>Mondays)                                                                         | Open now                                  |                    |  |
|  |                                                                                                    | Taking Responsibility for the Responsible<br>Conduct of Research (RCR class)<br>*Initiate registration at myHR Learn* | *Opens December 1, 2022                   |                    |  |
|  | Note: Please continue to the course t                                                                                          | survey or user agreement to complete the                                                                              | process.                                  |                    |  |
|  | << Previous Page                                                                                                    | Next P                                                                                                    | ige >>                                    |                    |  |
|  |                                                                                                    | Powered by REDCap                                                                                                    |                                           |                    |  |
|  |                                                                                                    |                                                                                                    |                                           | Made with Tango.us |  |

#### STEP 10

Center for Education and Career Development Registration only: Click on Next Page >> once you have selected what you wish to register for

| <ul> <li>Register as a NUCA</li> <li>Receive latest NUCA<br/>and services</li> </ul> | TS Member<br>ATS news and updates on resou | rces               |
|--------------------------------------------------------------------------------------|--------------------------------------------|--------------------|
|                                                                                      | Next Page >>                               |                    |
|                                                                                      |                                            | Made with Tango.us |

```
STEP 11
```

# Complete the form

|  | Please use the <i>Previous page</i> button to go back to the previous page instead of the browser back button. |                    |  |  |
|--|----------------------------------------------------------------------------------------------------|--------------------|--|--|
|  | First name*:                                                                                                   |                    |  |  |
|  | Email": NU NetID": Please enter "N/A" if not applicable.                                                       |                    |  |  |
|  | NU Affiliation*:<br>V Role*: V                                                                                 |                    |  |  |
|  |                                                                                                    |                    |  |  |
|  | *indicates required field                                                                                      |                    |  |  |
|  | << Previous Page Submit                                                                                        |                    |  |  |
|  | Powered by REDCan                                                                                              |                    |  |  |
|  |                                                                                                    | Made with Tango.us |  |  |

## STEP 12

# **Click on Submit**

|                   | Submit |                    |
|-------------------|--------|--------------------|
| Powered by REDCap |        | Made with Tango.us |

You will be taken to your first request survey and can click on Survey Queue to see what you have left to complete

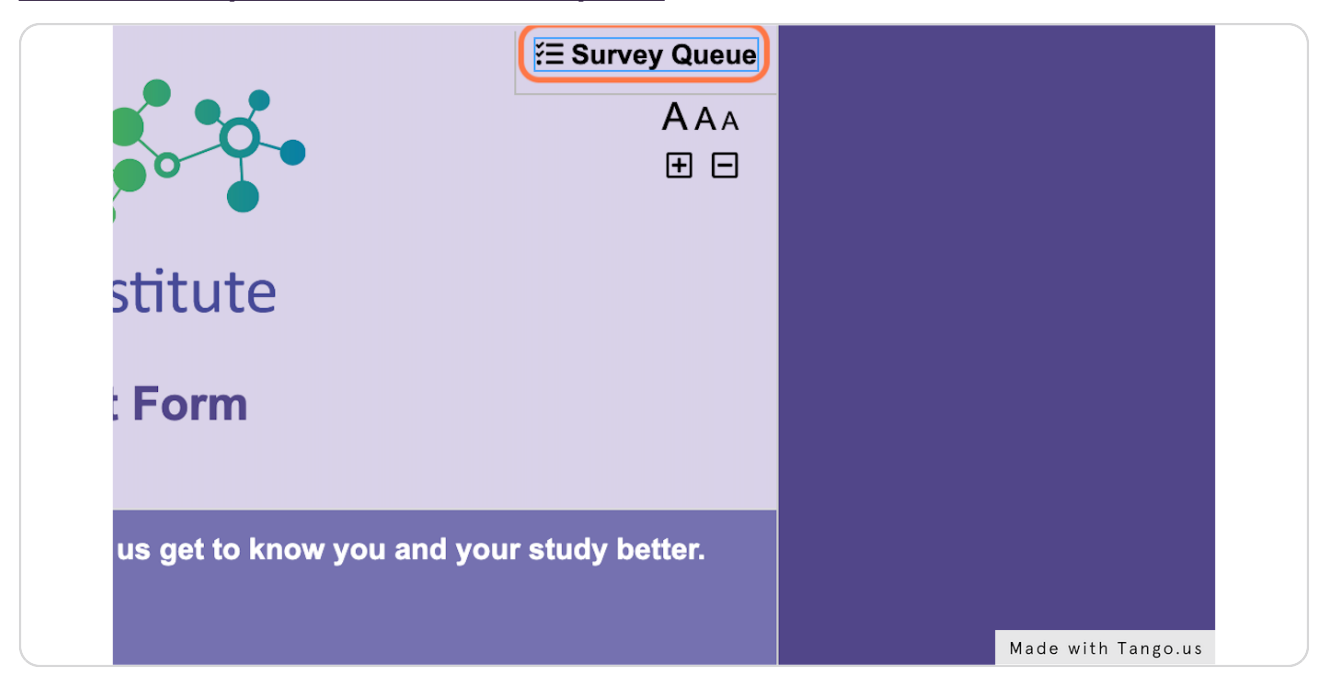

#### STEP 14

## Click on Begin survey to start at a different request or registration form

| If you have any qu                                  | estions about completing this                                                                                                    |  |  |
|-----------------------------------------------------|----------------------------------------------------------------------------------------------------|--|--|
| CCR Fee                                             | CCR Fees                                                                                                    |  |  |
| i≣ Survey Queue                                     | i≣ Survey Queue                                                                                                    |  |  |
| Listed below is your sur<br>To begin the next surve | Listed below is your survey queue, which lists any other survey.<br>To begin the next survey, click the 'Begin survey' button next |  |  |
| Status                                              | Survey Title                                                                                                    |  |  |
| Begin survey                                        | Center for Clinical Research S                                                                                                    |  |  |
| Begin survey                                        | Developing and Enhancing Me                                                                                                    |  |  |
| Begin survey                                        | Navigating the Research Enter                                                                                                    |  |  |
|                                                     | Made with Tango.us                                                                                                    |  |  |

# You can check your status in Survey Queue as you complete

|  | CCR Fees                                                                                                    |                                   |  |
|--|----------------------------------------------------------------------------------------------------|-----------------------------------|--|
|  | i≣ Survey Queue                                                                                                    |                                   |  |
|  | Listed below is your survey queue, which lists any other surveys<br>To begin the next survey, click the 'Begin survey' button next to th |                                   |  |
|  | Status Survey Title                                                                                                    |                                   |  |
|  | Begin survey                                                                                                    | Center for Clinical Research Supp |  |
|  | Completed                                                                                                    | Developing and Enhancing Mento    |  |
|  | Begin survey                                                                                                    | Navigating the Research Enterpris |  |
|  |                                                                                                    |                                   |  |
|  |                                                                                                    |                                   |  |
|  |                                                                                                    |                                   |  |
|  |                                                                                                    | Made with Tango.us                |  |